Instruccions per configurar els navegadors per a que es vegin correctament els pdfs.

## Chrome:

- A la barra d'adreces (la de dalt de tot) posar: chrome://plugins
- Apareixeran moltes entrades de connectors, al que posa <u>"Chrome pdf Viewer"</u> clicar l'opció de <u>Deshabilitar</u>.
- Pareu compte i comproveu si l'espai on posa <u>Adobe Reader</u> està habilitat. Si no ho està apareixerà de color gris. Cal clicar el botó d'<u>Habilitar</u>

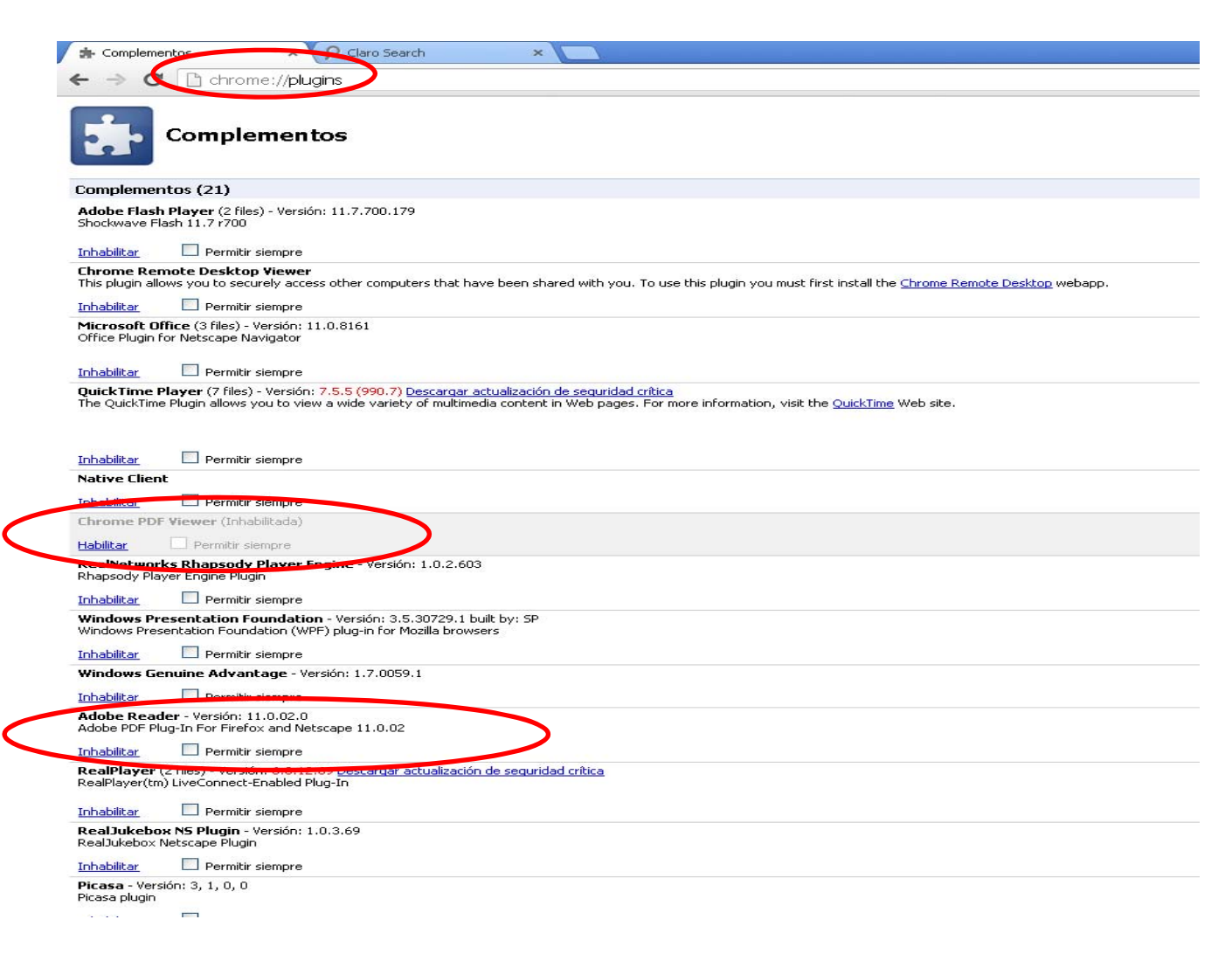

## **Mozilla Firefox:**

- Anar a la opció d'Eines/Herramientas de la barra del navegador
- Clicar a **Opcions/Opciones**
- Clicar a Aplicacions/Aplicaciones
- A la columna de l'esquerra busca <u>PDF (Format de Document Portàtil)/ PDF (Formato</u> <u>de Documento Portátil)</u> i veuràs una pestanya desplegable i selecciona <u>Utilitza Adobe</u> <u>Acrobat (en el Firefox)</u>
- Clica D'acord/Aceptar

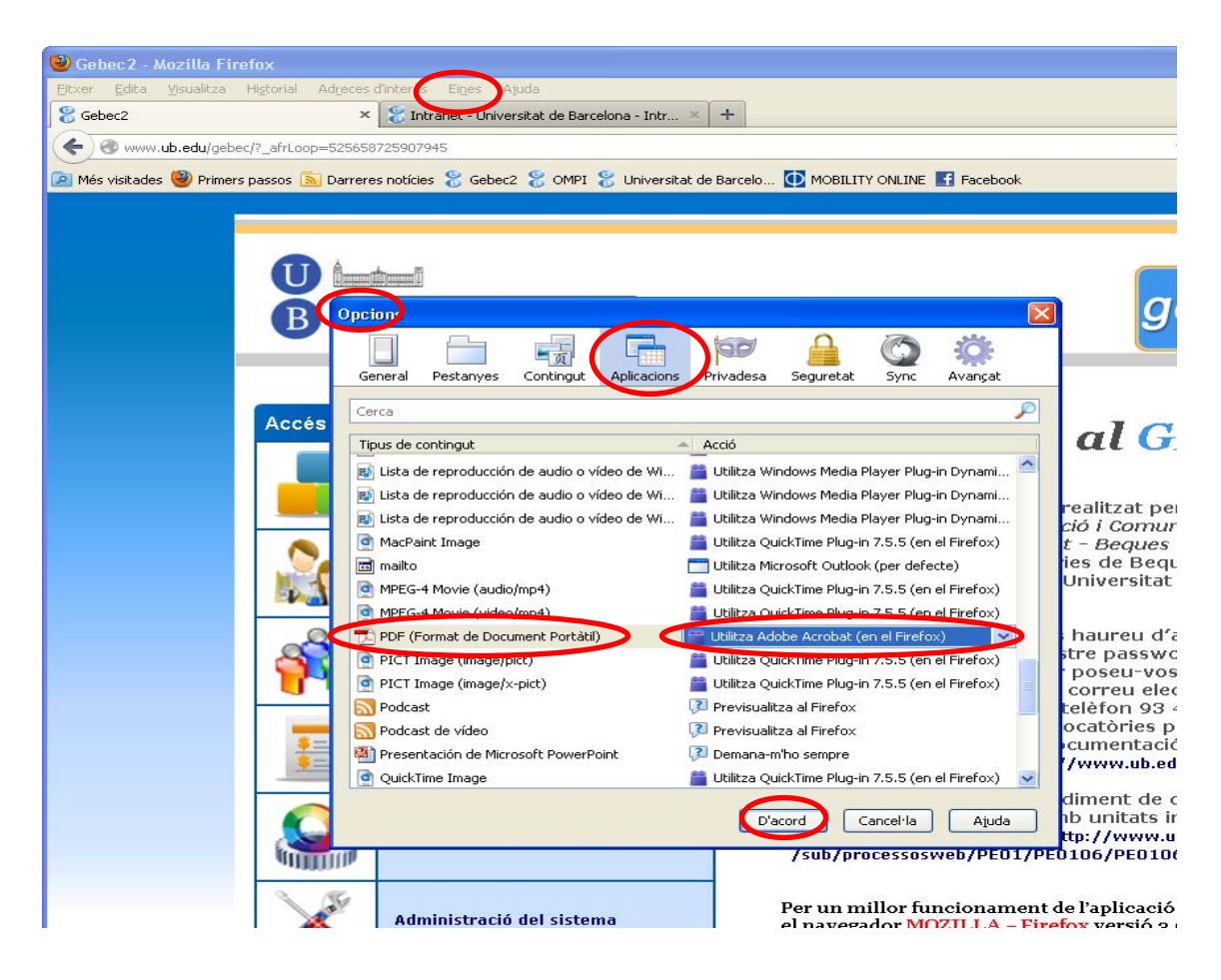